# Intégration Cisco Threat Response (CTR) et ESA

# Contenu

Introduction Conditions préalables **Conditions requises Components Used** Configuration Etape 1. Naviguez jusqu'à Network > Cloud Service Settings Étape 2. Cliquez sur Modifier les paramètres Étape 3. Cochez la case Enable (Activer) et Threat Response Server (Serveur de réponse aux menaces). Étape 4. Soumettre et valider les modifications Étape 5. Connectez-vous au portail CTR et générez le jeton d'enregistrement demandé dans **I'ESA** Étape 6. Coller le jeton d'enregistrement (généré à partir du portail CTR) dans l'ESA Étape 7. Vérifiez que votre périphérique ESA se trouve dans le portail SSE Étape 8. Accédez au portail CTR et ajoutez un nouveau module ESA Vérification Dépannage Le périphérique ESA n'apparaît pas dans le portail CTR L'enquête du CTR ne montre pas les données de l'ESA ESA ne demande pas le jeton d'enregistrement Échec de l'enregistrement en raison d'un jeton non valide ou expiré Informations connexes

# Introduction

Ce document décrit le processus d'intégration de Cisco Threat Response (CTR) avec l'appliance de sécurité de la messagerie électronique (ESA) et comment le vérifier afin d'effectuer certaines enquêtes CTR.

# Conditions préalables

### **Conditions requises**

Cisco vous recommande de prendre connaissance des rubriques suivantes :

- Réponse Cisco aux menaces
- Dispositif de sécurité de la messagerie

### **Components Used**

Les informations contenues dans ce document sont basées sur les versions de matériel et de logiciel suivantes :

- Compte CTR
- Cisco Security Services Exchange
- ESA C100V sur la version logicielle 13.0.0-392

The information in this document was created from the devices in a specific lab environment. All of the devices used in this document started with a cleared (default) configuration. Si votre réseau est en ligne, assurez-vous de bien comprendre l'incidence possible des commandes.

# Configuration

Afin de configurer le CTR d'intégration et le ESA, connectez-vous à votre appliance virtuelle de sécurité de la messagerie et suivez les étapes rapides suivantes :

### Étape 1. Naviguez jusqu'à Network > Cloud Service Settings

Une fois dans l'ESA, accédez au menu contextuel Network > Cloud Service Settings, afin de voir l'état actuel de la réponse aux menaces (Disabled / Enabled) tel qu'illustré dans l'image.

| Network Sys            |                                                                                                    |
|------------------------|----------------------------------------------------------------------------------------------------|
| IP Interfaces          |                                                                                                    |
| Listeners              |                                                                                                    |
| SMTP Routes            |                                                                                                    |
| DNS                    |                                                                                                    |
| Routing                |                                                                                                    |
| SMTP Call-Ahead        |                                                                                                    |
| Bounce Profiles        |                                                                                                    |
| SMTP Authentication    |                                                                                                    |
| Incoming Relays        |                                                                                                    |
| Certificates           |                                                                                                    |
| Cloud Service Settings |                                                                                                    |
| CRL Sources            |                                                                                                    |
|                        | NetworkSystemIP InterfacesIListenersSMTP RoutesSMTP RoutesIDNSIRoutingISMTP Call-AheadIBounce ProfilesSMTP AuthenticationIncoming RelaysICertificatesICloud Service SettingsCRL Sources |

### Étape 2. Cliquez sur Modifier les paramètres

Jusqu'à présent, la fonction de réponse aux menaces dans l'ESA est désactivée, afin d'activer cette fonction, cliquez sur Modifier les paramètres comme indiqué dans l'image :

| CISCO Email Security Virtual Appliance |                                                                                                    | Email Securi                         | ty Appliance is getting a n |
|----------------------------------------|----------------------------------------------------------------------------------------------------|--------------------------------------|-----------------------------|
| A Monitor Mail Policies S              | ecurity Services Network                                                                                        | System Administration                |                             |
| Cloud Service Settings                 |                                                                                                    |                                      |                             |
| Threat Response:                       | Disabled                                                                                                    |                                      |                             |
| Threat Response Server:                | No Server is set.                                                                                               |                                      |                             |
|                                        | 1997 - 1997 - 1997 - 1997 - 1997 - 1997 - 1997 - 1997 - 1997 - 1997 - 1997 - 1997 - 1997 - 1997 - 1997 - 1997 - |                                      | Edit Settings               |
| Cloud Services Settings                |                                                                                                    |                                      |                             |
| Status:                                | Enable the Cloud Services on your applia                                                                        | nce to use the Cisco Threat Response | portal.                     |
|                                        |                                                                                                    |                                      |                             |

# Étape 3. Cochez la case Enable (Activer) et Threat Response Server (Serveur de réponse aux menaces).

Cochez la case Activer, puis sélectionnez le serveur de réponse aux menaces. Reportez-vous à l'image ci-dessous :

### **Cloud Service Settings**

| Edit Cloud Services   |                                   |       |
|-----------------------|-----------------------------------|-------|
| Threat Respons        | : CEnable                         |       |
| Threat Response Serve | AMERICAS (api-sse.cisco.com)      | 1     |
| Cancel                | EUROPE (api.eu.sse.itd.cisco.com) | Jbmit |

**Note**: La sélection par défaut pour l'URL du serveur de réponse aux menaces est AMERICAS (api-sse.cisco.com). Pour les entreprises EUROPE, cliquez sur le menu déroulant et choisissez EUROPE (api.eu.sse.itd.cisco.com)

### Étape 4. Soumettre et valider les modifications

Il est nécessaire d'envoyer et de valider les modifications, afin d'enregistrer et d'appliquer toute modification. Maintenant, si l'interface ESA est actualisée, un jeton d'enregistrement est demandé afin d'enregistrer l'intégration, comme indiqué dans l'image ci-dessous.

Note: Vous pouvez voir un message de réussite : Vos modifications ont été validées.

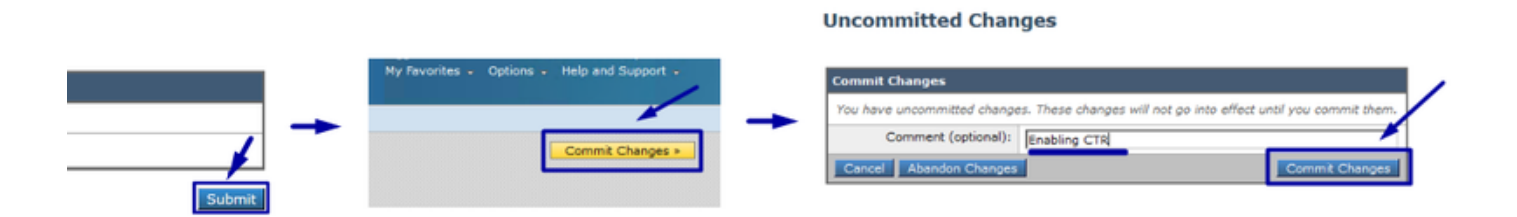

#### **Cloud Service Settings**

Success - Your changes have been committed.

| Cloud Services          |                                                                                                    |
|-------------------------|----------------------------------------------------------------------------------------------------|
| Threat Response:        | Enabled                                                                                                    |
| Threat Response Server: | AMERICAS (api-sse.cisco.com)                                                                                  |
|                         | Edit Settings                                                                                                 |
| Cloud Services Settings |                                                                                                    |
| Status:                 | The Cisco Cloud Service is busy. Navigate back to this page after some time to check the<br>appliance status. |

### **Cloud Service Settings**

| Threat Response:        | Enabled                      |
|-------------------------|------------------------------|
| Threat Response Server: | AMERICAS (api-sse.cisco.com) |
|                         | Edit Setting                 |
| d Services Settings     |                              |
| Registration Token: (?) | Bagistar                     |

# Étape 5. Connectez-vous au portail CTR et générez le jeton d'enregistrement demandé dans l'ESA

1.- Une fois dans le portail CTR, accédez à Modules > Périphériques > Gérer les périphériques. Reportez-vous à l'image suivante.

| → C û 🛛 A S https://visibility.amp.cisco.com/settings/devices |                                                           |  |  |  |
|---------------------------------------------------------------|-----------------------------------------------------------|--|--|--|
| threat Response                                               | Investigate Snapshots Incidents Beta Intelligence Modules |  |  |  |
| Settings > Devices                                            |                                                           |  |  |  |
| Settings                                                      | Devices                                                   |  |  |  |
| Your Account                                                  |                                                           |  |  |  |
| Devices                                                       | Manage Devices Reload Devices                             |  |  |  |
| API Clients                                                   |                                                           |  |  |  |
| > Modules                                                     | Name Type                                                 |  |  |  |

2.- Le lien Manage Devices (Gérer les périphériques) vous redirige vers Security Services Exchange (SSE). Une fois sur ce lien, cliquez sur l'icône Add Devices and Generate Tokens (Ajouter des périphériques et générer des jetons), comme illustré dans l'image.

| cisco Security Se           | rvices Exchange | Audit L   | og        |             | 0 %    | 🤌 Brenda Marquez 🗸                 |
|-----------------------------|-----------------|-----------|-----------|-------------|--------|------------------------------------|
| Devices for Source          | efire Support   |           |           |             |        |                                    |
| Q Device Name Rows Selected | ) / ID          |           |           |             |        | Add Devices and<br>Generate Tokens |
| . % #                       | Name <          | Type Vers | io Status | Description | Action | s                                  |

3.- Cliquez sur Continuer afin de générer le jeton, une fois le jeton généré, cliquez sur Copier dans le Presse-papiers, comme illustré dans l'image.

**Astuce** : Vous pouvez sélectionner le nombre de périphériques à ajouter (de 1 et jusqu'à 100) et également sélectionner le délai d'expiration du jeton (1h, 2h, 4h, 6h, 8h, 12h, 01 jours, 02 jours, 03 jours, 04 jours et 05 jours).

| Add Devices and Generate Tokens | ×      |                                                                           |
|---------------------------------|--------|---------------------------------------------------------------------------|
| Number of devices               |        | Add Devices and Generate Tokens $ullet$                                   |
| 1 (1)<br>Up to 100              |        | The following tokens have been generated and will be valid for 1 hour(s): |
| Token expiration time           |        | Tokens           8e789d60b6ced63875353d177f25ab0e                         |
|                                 |        |                                                                           |
| Cancel                          | ntinue | Crose Copy to Clipboard Save to Pile                                      |

### Étape 6. Coller le jeton d'enregistrement (généré à partir du portail CTR) dans l'ESA

Une fois le jeton d'enregistrement généré, collez-le dans la section Cloud Services Settings de l'ESA, comme l'image ci-dessous.

**Note**: Vous pouvez voir un message de réussite : Une demande d'enregistrement de votre appareil auprès du portail Cisco Threat Response est lancée. Revenez à cette page après un certain temps pour vérifier l'état de l'appliance.

| Cloud Service Settings  |                                  |          |               |
|-------------------------|----------------------------------|----------|---------------|
| Cloud Services          |                                  |          |               |
| Threat Response:        | Enabled                          |          |               |
| Threat Response Server: | AMERICAS (api-sse.cisco.com)     |          |               |
|                         |                                  |          | Edit Settings |
| Cloud Services Settings |                                  | /        |               |
| Registration Token: 🕐   | 8e789d60b6ced63875353d177f25ab0e | Register |               |
|                         |                                  | Register |               |

| Cloud Service Settings                                                          |                                                                                                    |
|---------------------------------------------------------------------------------|----------------------------------------------------------------------------------------------------|
| Success — A request to register your applia<br>back to this page after some tim | ance with the Cisco Threat Response portal is initiated. Navigate<br>ne to check the appliance status.               |
| Cloud Services                                                                  |                                                                                                    |
| Threat Response:                                                                | Enabled                                                                                                    |
| Threat Response Server:                                                         | AMERICAS (api-sse.cisco.com)                                                                                         |
|                                                                                 | Edit Settings                                                                                                    |
| Cloud Services Settings                                                         |                                                                                                    |
| Status:                                                                         | The appliance registration is in progress. Navigate back to this page after some time to check the appliance status. |

### Étape 7. Vérifiez que votre périphérique ESA se trouve dans le portail SSE

Vous pouvez accéder au portail SSE (CTR > Modules > Périphériques > Gérer les périphériques), et dans l'onglet Rechercher, consultez votre périphérique ESA, comme illustré dans l'image.

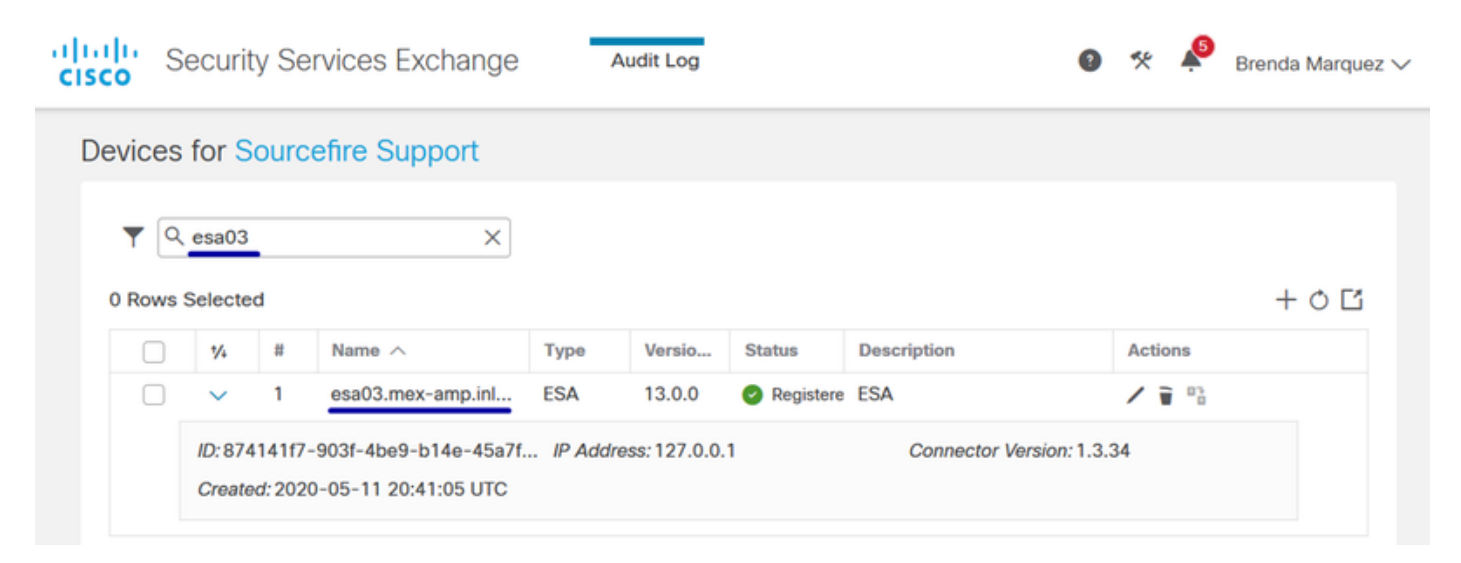

### Étape 8. Accédez au portail CTR et ajoutez un nouveau module ESA

1.- Une fois que vous êtes dans le portail CTR, accédez à Modules > Add New Module, comme illustré dans l'image.

| cisco Threat Response II | rvestigate Snapshots Incidents en Intelligence Modules                                                                                                    | ? 😧 Brenda Marquez 🕶            |  |  |
|--------------------------|----------------------------------------------------------------------------------------------------|---------------------------------|--|--|
| Settings > Modules       |                                                                                                    |                                 |  |  |
| Settings                 | Modules                                                                                                    |                                 |  |  |
| Your Account<br>Devices  | Intelligence within Cisco Threat Response is provided by modules, which can also enable response capabilities. Click here to view all the available module                                                                                                    | s.                              |  |  |
| API Clients<br>V Modules | Your Configurations                                                                                                    |                                 |  |  |
| Available Modules        |                                                                                                    |                                 |  |  |
| Users                    | Add New Module Add New Module Add Ne | try, by identifying and halting |  |  |

2.- Choisissez le type de module, dans ce cas, le module est un module de dispositif de sécurité de la messagerie comme l'image ci-dessous.

| cisco | Threat Response | Investigate | Snapshots | Incidents Be | Intelligence | Modules |
|-------|-----------------|-------------|-----------|--------------|--------------|---------|
|-------|-----------------|-------------|-----------|--------------|--------------|---------|

| Settings > Modules > Available M              | Modules                                                                                                    |  |  |  |  |  |  |
|-----------------------------------------------|----------------------------------------------------------------------------------------------------|--|--|--|--|--|--|
| Settings                                      | ngs Available Modules                                                                                                    |  |  |  |  |  |  |
| Your Account<br>Devices                       | Select a module you would like to add, or click here to learn more about modules configuration.                                                                                                    |  |  |  |  |  |  |
| API Clients     Modules     Available Modules | Amp AMP for Endpoints                                                                                                    |  |  |  |  |  |  |
| Users                                         | AMP for Endpoints prevents threats at the point of entry, by identifying and halting advanced threats before they reach your endpoints.           Add New Module         Learn More         Free Trial                                                   |  |  |  |  |  |  |
|                                               | Esa       Email Security Appliance         The Cisco Email Security Appliance (ESA) provides advanced threat protection capabilities to detect, block, and remediate threats faster, prevent data loss, and secu         Add New Module       Learn More |  |  |  |  |  |  |

3.- Entrez les champs suivants : Nom du module, Périphérique enregistré (sélectionnez celui précédemment enregistré), Délai de demande (jours) et Enregistrer, comme l'illustre l'image.

| threat Response                | Investigate Snapshots Incidents to Intelligence Modules                                                                                               | ? 📀 Brenda Marquez                                                                                                    |
|--------------------------------|----------------------------------------------------------------------------------------------------|----------------------------------------------------------------------------------------------------|
| Settings > Modules > Available | e Modules > Email Security Appliance > Add New Module                                                                                                 |                                                                                                    |
| Settings                       | Add New Email Security Appliance Module                                                                                                    |                                                                                                    |
| Your Account<br>Devices        | Module Name*<br>esa03 Email Security Appliance                                                                                                    | Quick Start Help                                                                                                    |
| Modules     Available Modules  | Registered Device*                                                                                                    | When configuring Email Security Appliance (ESA) integration, you must first enable the integration in ESA. You then<br>enable Threat Response in Security Services Exchange, add the device and register it . After this is completed, you                                                                                                    |
| Users                          | esa03.mex-amp.inlab<br>Type ESA<br>JD 8741417-9031-4be9-b14e-45a7134a2032<br>JP Address 127.0.0.1<br>Request Timeframe (days)<br>30<br>Save<br>Cancel | <ul> <li>enable Treast remponent in Security Services Exchange, add the device and register it. After this is completed, you add the ESA module.</li> <li>Prerequisite: ESA running minimum AsyncOS 13.0.0-314 (LD) release.</li> <li>Note: Customers with multiple ESAs reporting to an SMA can use the SMA Module configuration for Email Security. Customers that do not have an SMA, can use the ESA Module for integration.</li> <li>In ESA, navigate to Networks &gt; Cloud Service Settings &gt; Edit Settings, enable integration and confirm that the ESA is ready to accept a registration token.</li> <li>Click the Settings icon (gear) and then click Devices &gt; Manage Devices to be taken to Security Services Exchange.</li> <li>Click the Settings icon (gear) and then click Devices &gt; Manage Devices to be taken to Security Services Exchange.</li> <li>Specify the token expiration time (the default is 1 hour), and click Continue.</li> <li>Specify the token expiration time (the default is 1 hour), and click Continue.</li> <li>Navigate to your ESA (Network &gt; Cloud Service Settings) to insert the token, and then click Register. Confirm successful registration by reviewing the status in Security Services Exchange and confirm the ESA is displayed on the Devices page.</li> <li>Complete the Add New Email Security Appliance Module form: <ul> <li>Module Name - Leave the default name or enter a name that is meaningful to you.</li> <li>Request Timeframe (days) - Enter the timeframe (in days) for querying the API endpoint (default is 30 days).</li> </ul> </li> <li>Click Save to complete the ESA module configuration.</li> </ul> |

### Vérification

Afin de vérifier l'intégration CTR et ESA, vous pouvez envoyer un e-mail de test, que vous pouvez également voir à partir de votre ESA, naviguer jusqu'à Monitor > Message Tracking et trouver l'e-mail de test. Dans ce cas, j'ai filtré par Objet e-mail comme l'image ci-dessous.

| Policies Sea                                                                                          | ay 2020 13:41 (GM<br>Begins With $\checkmark$<br>Begins With $\checkmark$<br>Begins With $\checkmark$ te<br>Degins With $\checkmark$ te<br>Degins With $\checkmark$ te | Network                                                                                                    | Dat                                                                                                    | tion<br>ta in time range: 100.0% complete                                                                                                    |
|----------------------------------------------------------------------------------------------------|----------------------------------------------------------------------------------------------------|----------------------------------------------------------------------------------------------------|----------------------------------------------------------------------------------------------------|----------------------------------------------------------------------------------------------------|
| 2020 12:44 to 14 Ma<br>elope Sender: ? [<br>pe Recipient: ? [<br>Subject: [<br>essage Received: (     | ay 2020 13:41 (GM<br>Begins With V<br>Begins With V<br>Begins With V<br>te<br>Last Day O Last                                                                          | 1T +00:00)<br>est test<br>st Week O Custom                                                                                                   | Dat                                                                                                    | ta in time range: 100.0% complete                                                                                                    |
| 2020 12:44 to 14 Ma<br>elope Sender: ? [<br>ppe Recipient: ? [<br>Subject: [<br>essage Received: (    | ay 2020 13:41 (GM<br>Begins With V<br>Begins With V<br>Begins With V<br>te<br>Last Day O Lass                                                                          | 1T +00:00)<br>est test<br>st Week O Custom                                                                                                   | Dat                                                                                                    | ta in time range: 100.0% complete                                                                                                    |
| 2020 12:44 to 14 Ma<br>elope Sender: ? [<br>ppe Recipient: ? [<br>Subject: [<br>essage Received:<br>( | ay 2020 13:41 (GM<br>Begins With $\checkmark$<br>Begins With $\checkmark$<br>Begins With $\checkmark$ te<br>Ites Last Day $\bigcirc$ Last                              | 1T +00:00)<br>est test<br>st Week O Custom                                                                                                   | Dat                                                                                                    | ta in time range: 100.0% complete                                                                                                    |
| 2020 12:44 to 14 Ma<br>elope Sender: ? [<br>ppe Recipient: ? [<br>Subject: [<br>essage Received:<br>( | ay 2020 13:41 (GM<br>Begins With $\checkmark$<br>Begins With $\checkmark$<br>Begins With $\checkmark$ te<br>Stat Day $\bigcirc$ Lass                                   | IT +00:00)<br>est test<br>st Week O Custom                                                                                                   | Dai                                                                                                    | ta in time range: 100.0% complete                                                                                                    |
| Hope Sender: (?)                                                                                      | Begins With v<br>Begins With v<br>Begins With v<br>te<br>Last Day CLass                                                                                                | est test<br>st Week O Custom                                                                                                    | Range                                                                                                    |                                                                                                    |
| Subject: [                                                                                            | Begins With v te<br>Begins With v te<br>Last Day C Las                                                                                                    | est test<br>st Week O Custom                                                                                                    | Range                                                                                                    |                                                                                                    |
| Subject:                                                                                              | Begins With ↓ te<br>● Last Day ○ Last                                                                                                    | est test<br>st Week ○Custom                                                                                                    | Range                                                                                                    |                                                                                                    |
| essage Received:                                                                                      | Last Day  Last                                                                                                    | st Week O Custom                                                                                                    | Range                                                                                                    |                                                                                                    |
| 1                                                                                                    | 05/13/2020 1                                                                                                    | ime:<br>13:00 and                                                                                                    | End Date: Time:<br>05/14/2020 13:42                                                                                                    | (GMT +00:00)                                                                                                    |
| Advanced                                                                                              | Search messages                                                                                                    | using advanced crite                                                                                                    | eria                                                                                                    |                                                                                                    |
|                                                                                                    |                                                                                                    |                                                                                                    |                                                                                                    | Search                                                                                                    |
| (GMT +00:00)                                                                                          |                                                                                                    |                                                                                                    |                                                                                                    | Export All   Export                                                                                                    |
|                                                                                                    |                                                                                                    |                                                                                                    |                                                                                                    | Items per page 20 🗸                                                                                                    |
|                                                                                                    |                                                                                                    |                                                                                                    |                                                                                                    |                                                                                                    |
| +00:00)<br>o.com<br>isco.com<br>restingBren@cisco.co                                                  | om received remote                                                                                                    | MID: 8                                                                                                    | 8<br>k: Me:                                                                                                    | Show Details &                                                                                                    |
|                                                                                                    |                                                                                                    |                                                                                                    |                                                                                                    |                                                                                                    |
|                                                                                                    | ▶ Advanced<br>(GMT +00:00)<br>* +00:00)<br>b.com<br>sco.com<br>estingBren@cisco.c                                                                                      | ▶ Advanced Search messages<br>(GMT +00:00)       *+00:00)       *+00:00)       >.com       sco.com       estingBren@cisco.com received remot | Advanced Search messages using advanced crite  (GMT +00:00)  +00:00)  MID::  .com sco.com estingBren@cisco.com received remote SMTP response 'ol | Advanced Search messages using advanced criteria  (GMT +00:00)      * +00:00)      MID: 8  .com sco.com estingBren@cisco.com received remote SMTP response 'ok: Mes |

Àprésent, à partir du portail CTR, vous pouvez effectuer une enquête, naviguer jusqu'à Enquêter et utiliser certains observables de messagerie, comme l'illustre l'image.

| struth Cisco Investigate Snapshots Incidents Intelligence Modules                                                                                                    |                                                                                                    | ? 🔅 Brenda Marquez 🕶                                                                     |
|----------------------------------------------------------------------------------------------------|----------------------------------------------------------------------------------------------------|------------------------------------------------------------------------------------------|
| New Investigation Assign to Incident Snapshots *                                                                                                    |                                                                                                    | Automatic Layout -                                                                       |
| 호 1 Target ب المحمد المحمد المحم | 0 File Hashes 0 IP Addresses 0 URLs                                                                                                    | ■ 1 Module ~                                                                             |
| Investigation 1 of 1 enrichments complete                                                                                                    | Sightings                                                                                                    | Module enriched this investigation                                                       |
| email_subject:"test test"                                                                                                    | My Environment         Global         1           1 Sighting in My Environment         0.5         0.5           First Seen: May 14, 2020 13:23:57 UTC         0.25         0           Last Seen: May 14, 2020 13:23:57 UTC         0.25         0 | 1 Sighting, 0 Judgements     - Maiscola     Suspicious     Unknown     Clean     Targets |
| Relations Graph + Filters: Show All, Expanded + + Showing 6 nodes                                                                                                    | Observables                                                                                                    | List View 👻 —                                                                            |
| Target Email                                                                                                    | test test<br>Email Subject<br>My Environment Global<br>1 Sighting in My Environment<br>First Seer: May 14, 2020 13:23:57 UTC<br>Last Seer: May 14, 2020 13:23:57 UTC<br>My 14, 2020 13:23:57 UTC<br>My 14, 2020 13:23:57 UTC<br>Sightings (1)       | - Matcious<br>- Suspicious<br>- Linknown<br>- Clean<br>• Targets                         |
| Email Subject<br>test test v                                                                                                    | Module         Observed ▲         Description         Confide           esa03 Email Security Appliance         9 hours ago         Incoming m         High essage (Del ivered)                                                                      | nce Severity Details<br>Low                                                              |
| Domain<br>cisco.com                                                                                                    | ٢                                                                                                    | >                                                                                        |
| Email Address<br>mgmt01@cisco.c ~                                                                                                    |                                                                                                    |                                                                                          |

# Astuce : Vous pouvez utiliser la même syntaxe pour d'autres observables de messagerie, comme suit dans l'image.

| IP address              | ip:"4.2.2.2"                                | Email subject              | email_subject:"Invoice Due" |
|-------------------------|---------------------------------------------|----------------------------|-----------------------------|
| Domain                  | domain:"cisco.com"                          | Cisco Message ID<br>(MID)  | cisco_mid:"12345"           |
| Sender email address    | email:"noreply@cisco.com"                   | SHA256 filehash            | sha256:"sha256filehash"     |
| Email message<br>header | email_messageid:"123-<br>abc-456@cisco.com" | Email attachment file name | file_name:"invoice.pdf"     |

# Dépannage

Si vous êtes un client CES ou si vous gérez vos périphériques ESA via un SMA, vous ne pouvez vous connecter à Threat Response que via votre SMA. Assurez-vous que votre SMA exécute AsyncOS 12.5 ou version ultérieure. Si vous ne gérez pas votre ESA avec un SMA et que vous l'intégrez directement, assurez-vous qu'il est dans AsyncOS version 13.0 ou ultérieure.

### Le périphérique ESA n'apparaît pas dans le portail CTR

Si votre périphérique ESA n'apparaît pas dans la liste déroulante Registered Device alors que le module ESA est ajouté dans le portail CTR, assurez-vous d'avoir activé CTR dans SSE, dans CTR, accédez à Modules > Devices > Manage Devices, puis dans le portail SSE, accédez aux services cloud et activez CTR, comme l'image ci-dessous :

| cisco                                                                                                    | Security Services Exchange        | Devices | Cloud Services | Events | Audit Log | 0 | * | <b></b> | Brenda Marquez 🗸 |
|----------------------------------------------------------------------------------------------------|-----------------------------------|---------|----------------|--------|-----------|---|---|---------|------------------|
| Cloud                                                                                                    | d Services for Sourcefire Support |         |                |        |           |   |   |         |                  |
| Cisco Threat Response<br>Cisco Threat Response enablement allows you to utilize supported devices in the course of a cybersecurity<br>investigation. It also allows this platform to send high fidelity security events and observations to Threat<br>Response. |                                   |         |                |        |           |   |   |         | ✓                |

### L'enquête du CTR ne montre pas les données de l'ESA

Veuillez vous assurer que :

- La syntaxe de l'enquête est correcte, les observables de messagerie sont affichés ci-dessus dans la section Vérification.
- Vous avez sélectionné le serveur de réponse aux menaces ou le cloud approprié (Amériques/Europe).

### ESA ne demande pas le jeton d'enregistrement

Assurez-vous de valider les modifications lorsque la réponse aux menaces a été activée, sinon les modifications ne seront pas appliquées à la section Réponse aux menaces dans l'ESA.

### Échec de l'enregistrement en raison d'un jeton non valide ou expiré

Assurez-vous que le jeton est généré à partir du cloud approprié :

Si vous utilisez le cloud Europe (UE) pour l'ESA, générez le jeton à partir de : <u>https://admin.eu.sse.itd.cisco.com/</u>

Si vous utilisez le cloud Americas (NAM) pour ESA, générez le jeton à partir de : <u>https://admin.sse.itd.cisco.com/</u>

De plus, n'oubliez pas que le jeton d'enregistrement a une date d'expiration (sélectionnez l'heure la plus pratique pour terminer l'intégration dans le temps).

### Informations connexes

- Vous trouverez les informations contenues dans cet article dans la vidéo <u>Cisco Threat</u> <u>Response et ESA Integration</u>.
- Support et documentation techniques Cisco Systems